## Activate Your ctcLink Account

## **Activate Your Account**

- 1. Navigate to the **ctcLink Sign In** page (<u>https://gateway.ctclink.us</u>) or the **Activate Your Account** page from your college's website. (If you select Activate Your Account, start with Step 3 below.)
- 2. Select the First Time User? link.

| ctcLink ID Password CEnable Screen Reader Mode                                             | WAS<br>AND | HINGTON COMMUNITY<br>TECHNICAL COLLEGES |   |
|--------------------------------------------------------------------------------------------|------------|-----------------------------------------|---|
| Password  Enable Screen Reader Mode  Sign In  not enable screen reader mode unless you use | ctcLink    | ( ID                                    | T |
| Enable Screen Reader Mode     Sign In  not enable screen reader mode unless you use        | Passwo     | ord                                     |   |
| Sign In                                                                                    |            |                                         |   |
| not enable screen reader mode unless you use                                               | 🗆 Er       | nable Screen Reader Mode                |   |
| creen reader or other assistive technology, as thi                                         | – Er       | nable Screen Reader Mode<br>Sign In     |   |

- 3. The Account Activation page displays.
- 4. Enter your **First Name (legal)** and **Last Name (legal)**. If you need to look up your official system name, use see these links: <u>Staff</u>, <u>Faculty</u>, and <u>Student</u>.
- 5. Enter your **Date of Birth** (MM/DD/YYYY) as shown or use the calendar icon.
- 6. From the drop-down menu select.
  - o ctcLink ID (new) Look up your ctcLink ID (Students, Staff, Faculty)
- 7. Enter your ctcLink ID.
- 8. Select the **Submit** button.

| AND TECHNIC                 | N COMMUNITY<br>CAL COLLEGES |   |
|-----------------------------|-----------------------------|---|
| Account                     | Activation                  |   |
| *First Name                 |                             | 1 |
| *Last Name                  |                             |   |
| *Date of Birth [MM/DD/YYYY] | 31                          |   |
| *ctcLink ID (new) V         |                             |   |
| Submit                      | )                           |   |

## Set Your Password

9. The Set Your Password page displays.

- 10. Select your preferred **Hint Questions**.
- 11. Provide **Answers** to your security questions.
- 12. Create your **Password**. (At least 8 characters, including upper and lower case and a number or special character.)
- 13. Confirm your Password.
- 14. Select the **Submit** button.

| WASH<br>AND         | HINGTON COM    | IMUNITY<br>DLLEGES |   |
|---------------------|----------------|--------------------|---|
|                     | Set Your Passw | ord                |   |
| Please answer the q | uestions below |                    |   |
| *Hint Question1:    |                |                    | ~ |
| *Answer:            |                |                    |   |
| *Hint Question 2:   |                |                    | ~ |
| *Answer:            |                |                    |   |
| *Hint Question 3:   |                |                    | ~ |
| *Answer:            |                |                    |   |
|                     |                |                    |   |

15. A pop-up message displays.

| Message                                                                                                    | 1 |
|----------------------------------------------------------------------------------------------------|---|
| Your account has been activated. This is your ctcLink ID:<br>ATTENTION: Once you click OK, this box will disappear. Make note of your ctcLink ID right now before you click "OK" and remember your password. You will need both to sign in to your account. (0,0) |   |
| CK                                                                                                    |   |

## Make note of your ctcLink ID.

- 16. Select the **OK** button.
- 17. The Account Activation confirmation message displays.
- 18. Select the **Close** button.

**\*NOTE** - Please close your browser before attempting to log in to ctcLink.

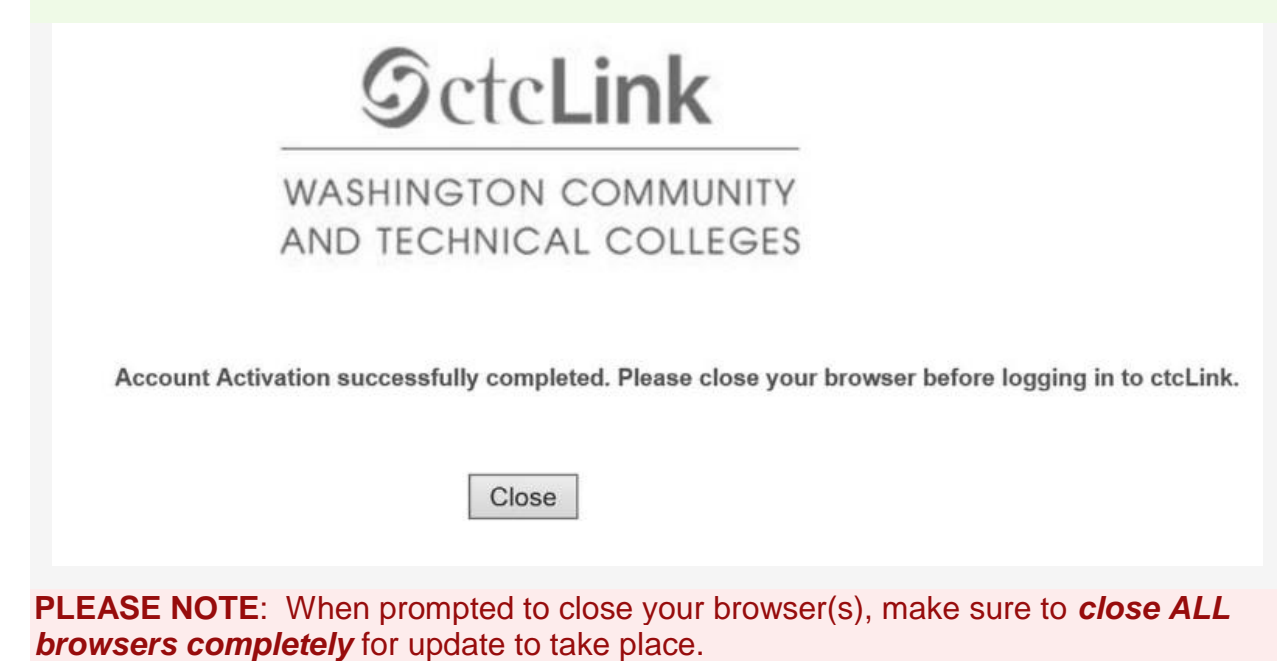

- 19. Make note of your new ID and Password.
- 20. You have successfully activated poporttLink
- 21. Login into ctcLink:
  - a. for Staff and Faculty: https://gateway.ctclink.us
  - b. for students: https://wa150.ctclink.us/app/profile/login
- 22. Look up your ctcLink ID here for students, and here for employees.